附件7

## 查询个人所得税申报信息操作指南

打开手机端"个人所得税"app,登录个人账户后点击右下角"个人中心"
"个人信息"——"基本信息";

| - 🗆 X                                        | - 🗆 X                                                                                                    |
|----------------------------------------------|----------------------------------------------------------------------------------------------------|
| 💩 "  'R 🗟 🗷 💭 🐼 🕄 🖉 7:31                     | 📾 🐩 😤 🗷 🌄 🚇 🖗 🕅 🕸 🕸 💷 7:32                                                                                                    |
| 🧟 个人所得税 (Q 搜一搜 🔛 🖂 🕮                         |                                                                                                    |
| "3岁以下婴幼儿照护"<br>专项附加扣除来啦!                     |                                                                                                    |
| 7#-F                                         | 2 个人信息                                                                                                    |
|                                              | 2 任职受雇信息                                                                                                    |
|                                              | 👱 家庭成员信息 >                                                                                                    |
| 找安外代 找安旦间 公从服务                               | ■ 银行卡 >                                                                                                    |
| 🌲 3月29日起,3岁以下婴幼儿照护专项附加… >                    | ◎ 安全中心 >                                                                                                    |
| 2021综合所得年度汇算                                 | ♥ 关怀版 >                                                                                                    |
| 您已提交申报,无需缴税或退税                               | ? 帮助 >                                                                                                    |
|                                              | → 我要咨询 >>                                                                                                    |
| 2 <b>堂田业名</b> 管理 >                           | ■ 关于 >                                                                                                    |
|                                              | 首页常用业务管理                                                                                                    |
| 综合所得年度汇算<br>居民个人综合所得年度汇算申报(仅取得境内综合)<br>所得适用) | 退出登录                                                                                                    |
| ·                                            | ○  □ □ |
|                                              |                                                                                                    |

2. 截取个人信息图片;

|           | — C                                    | ) X  |
|-----------|----------------------------------------|------|
|           | ;;;;;;;;;;;;;;;;;;;;;;;;;;;;;;;;;;;;;; | 7:27 |
| く返回       | 个人信息                                   |      |
| 用户基础信息    |                                        |      |
| 姓名        |                                        | >    |
| 证件类型      | 居民身份证                                  |      |
| 证件号码      |                                        |      |
| 纳税人识别号    |                                        |      |
| 出生日期      | 201.01.0                               | ×    |
| 性别        | 100                                    | >    |
| 国籍(地区)    | 中华人民共和国                                |      |
| 户籍所在地     |                                        |      |
| 所在地区      | 8831844 (18) (18<br>88840)             | >    |
| 详细地址      | 18.0                                   |      |
| 经常居住地     |                                        |      |
| 所在地区      | 请选择                                    | >    |
| 详细地址<br>⊲ |                                        |      |
|           |                                        |      |

3. 返回"首页",点击"我要查询";

|                       |                                                         |                                         | - 🗆 ×         |
|-----------------------|---------------------------------------------------------|-----------------------------------------|---------------|
|                       | D 🔠 🖬 🏟 🎙                                               | ) () 🔤 🔤 👁 ()                           | 🕼 🎗 🔳 i 11:14 |
| 🤐 个人用                 | 所得税 Q 搜                                                 | !一搜                                     | 8 🛱           |
| 2021                  | 个税记忆                                                    |                                         | 2011          |
| <u>进入</u>             |                                                         |                                         |               |
| 我要力                   | 税费                                                      | <b>〕</b><br>查询                          | 公众服务          |
| 2021复<br>您已提交<br>或者已。 | <mark>家税务总局关于办1<br/>综合所得年度)</mark><br>19世报,无需缴税或)<br>19 | 型2021年度个。<br><b>C算</b><br><sup>B税</sup> | A所得 >         |
| <b>:</b> 常用:          | 业务                                                      |                                         | 管理 >          |
| 综合所和<br>居民个人<br>所得适用  | <b>导年度汇算</b><br>综合所得年度汇算<br>)                           | 印报(仅取得                                  | 境内综合 〉        |
| 首页                    | 「一」                                                     | いたので、服务                                 | ○<br>个人中心     |
|                       | < <                                                     |                                         |               |

4. 点击"收入纳税明细查询";

|                           | 🖾 🗄 🖉                 | ۵ 🔍                 | <b>≅</b>                      | 1:15 |
|---------------------------|-----------------------|---------------------|-------------------------------|------|
| く返回                       | 我勇                    | 要查询                 |                               |      |
| 申报信息查                     | 甸                     |                     |                               |      |
| <b>申报查询</b><br>已填报的各项报    | 表的查询                  |                     |                               | >    |
| <b>专项附加扣</b> 限<br>已填报的各项专 | <b>涂信息查询</b><br>项附加扣除 | )<br>记录的查           | E询                            | >    |
| 收入纳税明4<br>已甲报收入的重         | <b>旧查询</b><br>间及异议申   | 诉                   |                               | >    |
| 备案信息查                     | 甸                     |                     |                               |      |
| 天使投资个/<br>已备案的创投企<br>询    | <b>所得税报</b><br>业和天使投  | <b>田备第</b><br>资个人行  | <b>發查询</b><br>持合规定投资行为重       | >    |
| 非货币性资产<br>已备案的非货币         | <b>"投资分期</b><br>性资产投资 | <b>]缴纳省</b><br>分期缴约 | <b>各案查询</b><br><sup>纳查询</sup> | >    |
| 税收优惠备务<br>已备案的其他税         | 發 <b>查询</b><br>收优惠事项  | 查询                  |                               | >    |
| 其他查询                      |                       |                     |                               |      |
| <b>异议处理查试</b><br>已发起申诉事项  | <b>]</b><br>的进度查询     |                     |                               | >    |
|                           | 1                     | 0                   |                               |      |

5. 选择查询年度(分别查询"2023年度"和"2022年度"),所得类型选择"工资薪金";

| 〈返回 收入纳税明细查询 | 《返回 收入纳税明细查询 |
|--------------|--------------|
| 请选择纳税记录年度    | 请选择纳税记录年度    |
| 年度 2023 >    | 年度 2022      |
| 请选择所得类型      | 请选择所得类型      |
| ✓ 工资薪金       | ✓ 工资薪金       |
| 劳务报酬         | <b>劳务报酬</b>  |
| 有關           | 稿酬           |
| 特许权使用费       | 特许权使用费       |
| 查询           | 查询           |
|              |              |
|              |              |
|              |              |
|              |              |
|              |              |
| 1 0 0        |              |

6. 查询结果可能分多页显示,请将"个人信息"和"收入纳税明细查询" 截图合并在一个文档中("收入纳税明细查询"内容按月份倒序排列;可 将多张截图贴到 word 文档, 另存为 PDF 文档)再打印。

|                 | - 0 ,                           |                              |               |   |
|-----------------|---------------------------------|------------------------------|---------------|---|
|                 | 📾 "! '\$ 🛢 🗷 👺 🚇 🖓 🕅 🏟 🕇 💷 7:27 | 8:57 📑 😅 🗃 🗃 🗃               | @ N & * # = = |   |
| く返回             | 个人信息                            | <返回 收入纳税明细查                  | 询 批量申诉        |   |
| 用户基础信息          |                                 | 收入合计 ⑦:                      | 元             |   |
| 姓名              |                                 | 已申报税额合计:                     | 元             |   |
| 证件类型            | 居民身份证                           | 丁资薪金                         | 2023-03       |   |
| 证件号码            |                                 | 所得项目小类:正常工资薪金                |               |   |
| 纳税人识别号          |                                 | 14-137 人: 收入:                |               |   |
| 出生日期            |                                 | 已申报税额:                       |               |   |
| 性别              | >                               | 工资薪金                         | 2023-02       |   |
| 国籍(地区)          | 中华人民共和国                         | 所得项目小类:正常工资薪金                |               |   |
| 户籍所在地           |                                 | 收入:                          |               |   |
| 所在地区            |                                 | 已甲报税额:                       |               |   |
| 详细地址            | 44                              | <b>工资薪金</b><br>所得项目小类:正常工资薪金 | 2023-01       |   |
| 经常居住地           |                                 | 扣缴又务人:<br>收入:                | 2             |   |
| 所在地区            | 请选择 >                           | 已申报税额:                       |               |   |
| 详细地址            | INCOME.                         |                              |               |   |
| $\triangleleft$ | 0 🗆                             | 0                            |               | ( |